## How to Renew Books -From NPU & I-Share

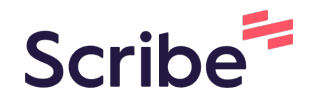

| 1 Navigate to <u>library.north</u> | park.edu                                                                                                    |                                                                                                    |
|------------------------------------|----------------------------------------------------------------------------------------------------|----------------------------------------------------------------------------------------------------|
| 2 Click "My Account"<br>Archives   |                                                                                                    |                                                                                                    |
| ٩                                  | <b>Quick Links</b><br>Online Resources<br>Research Guides<br>Search Course Reserves<br>My Account<br>Library Hours<br>Report a Missing Book | Tutorials<br>Using Bible Commentaries<br>Advanced Searching with<br>Subject Tags<br>Conducting a Literature<br>Review<br>MORE TUTORIALS |
|                                    | News and Events                                                                                                    |                                                                                                    |

**3** Click to login with your NPU credentials.

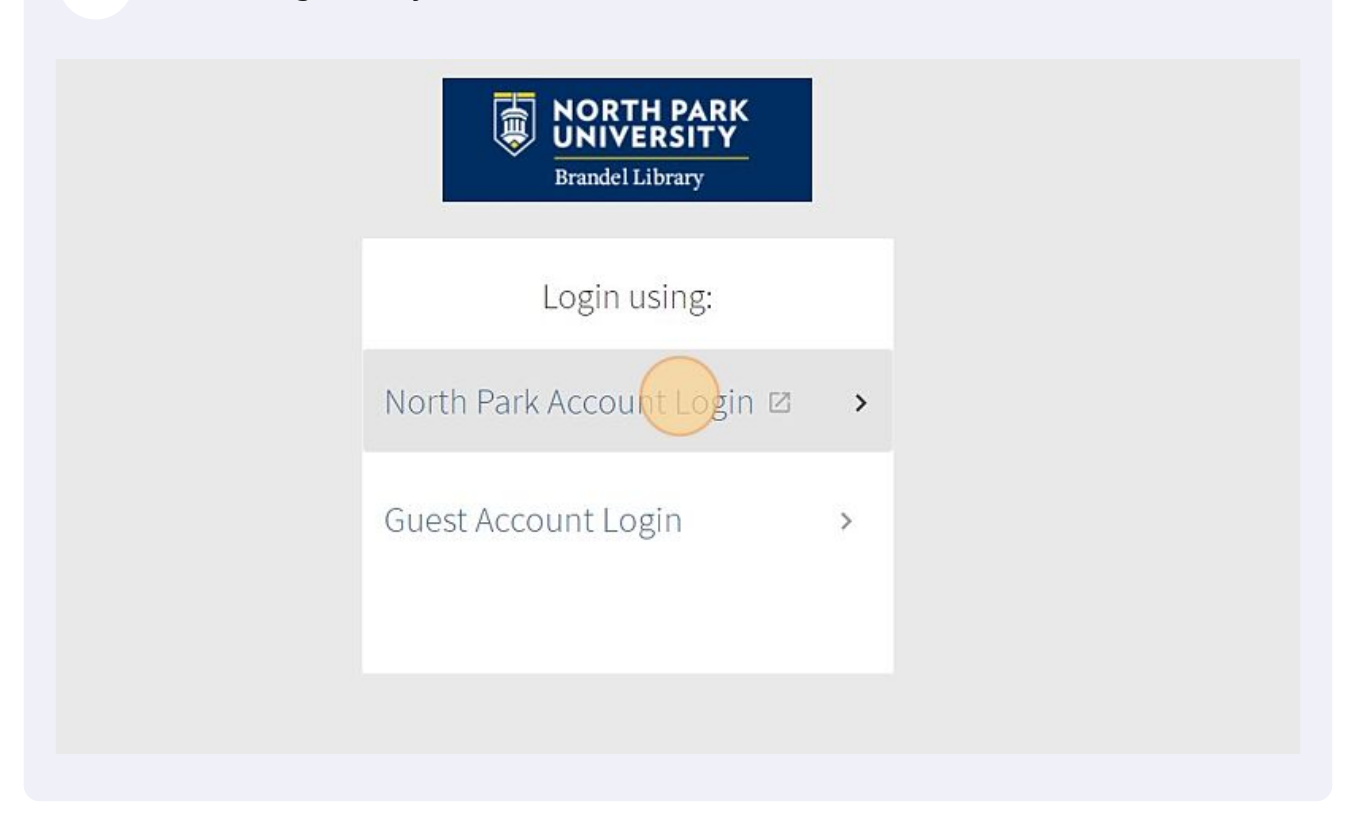

**4** On the dashboard, locate the "Loans" panel. This displays all material checked out from NPU. Click "Renew All". Your new due dates will be displayed.

|               |          |                                                                                      | SEARCH                 | SEARCH       |                   |         |
|---------------|----------|--------------------------------------------------------------------------------------|------------------------|--------------|-------------------|---------|
| Card          |          |                                                                                      |                        |              |                   |         |
|               |          | OVERVIEW LOANS                                                                       | REQUESTS               | FINE + FEES  | BLOCKS + MESSAGES | PEF     |
| •             |          | Loans                                                                                |                        | Requests     |                   | Blocks  |
| llege         | <b>?</b> | <sup>1</sup> The fifth season / N.K. Je<br>Jemisin, N. K.,<br>Due: 08/17/2023, 23:59 | emisin.                | rôr          |                   |         |
| niversity     | Ċ        | Pick up: Brandel Library Ger<br>3rd Floor, G-Z 2nd Floor) PS:<br>F54 2015            | neral (A-F<br>3610.E46 | There are po | o requests        | There : |
| rsity (NPU) — |          | <sup>2</sup> Equal rites / Terry Pratchett.                                          |                        |              |                   | messa   |
|               | Ľ        | Due: 08/15/2023, 23:59<br>Pick up: Brandel Library Curriculum                        |                        | Fine + fees  |                   |         |

To find I-Share material, look left to the sidebar where loans outside of NPU will be displayed under "All Institutions". Select an institution to view the items loaned to you.

| ۹ <b>&gt;</b> | My Library Card               |          |                             |                             |                         |                  |
|---------------|-------------------------------|----------|-----------------------------|-----------------------------|-------------------------|------------------|
|               | All Institutions              |          | OVERVIEW                    | LOANS                       | REQUESTS                | FI               |
|               | Carl Sandburg College         | Î        | Loans                       |                             |                         |                  |
|               | Eastern Illinois University   | 2        |                             | All loans                   | have been succ          | cessful          |
|               | North Park University (NPU) — | 1 T<br>J | 1 The fifth s<br>Jemisin, N | season / N.K. J.<br>. K.,   | •• Due: 08/<br>Pick up: | /21/202<br>Brand |
|               | Chicago, IL                   |          | 2 Equal rite<br>Pratchett,  | es / Terry Pratc.<br>Terry. | •• Due: 08/<br>Pick up: | /21/202<br>Brand |

Click "RENEW." Repeat these steps for all institutions until all your material is 6 renewed.

| LOANS R            | EQUESTS                      | FINE + FEES                       | BLOCKS + MESSAGE | 5 | PERSONAL DETAILS |  |
|--------------------|------------------------------|-----------------------------------|------------------|---|------------------|--|
|                    |                              |                                   |                  | Ŧ |                  |  |
| yone, except<br>n, | Due: 05/25/2<br>Pick up: Gal | 2023, 16:45.<br>esburg Library Ga | al               |   | ~                |  |
|                    |                              |                                   |                  |   |                  |  |
|                    |                              |                                   |                  |   |                  |  |
|                    |                              |                                   |                  |   |                  |  |

## 5